En tant que gestionnaire, vous avez la possibilité d'extraire un état des dépenses au format excel ou csv.

Rendez-vous sur l'écran de paramétrage : Notes de frais > Extractions

Le principe de fonctionnement de l'extraction est le même que celui du module absences.

- Modèles d'extractions
- Etape 1

2025/02/22 22:25

- Etape 2
- Etape 3
- Etape 4

| Modèles d'extraction                        |                        | Notes de frais $ ightarrow$ Extractions |
|---------------------------------------------|------------------------|-----------------------------------------|
| <b>Y</b> Filtrer Rechercher                 |                        | • Réaliser une nouvelle extraction      |
| Nom                                         | Type d'extraction      | Action                                  |
| Suivi des dépenses du service commercial    | Etat des dépenses      |                                         |
| Affichage de l'élément 1 à 1 sur 1 élements | Afficher 10 v éléments | < 1 >                                   |

Cet écran affiche les modèles d'extraction conservés précédemment. En tant que gestionnaire, vous ne visualisez que vos extractions.

Pour générer une nouvelle extraction, cliquez sur "**Réaliser une nouvelle extraction**" et ici sélectionnez "**Etat des dépenses**".

Last update: 2024/06/03 module\_notes\_de\_frais:comment\_extraire\_les\_depenses https://manuel.ohris.info/doku.php/module\_notes\_de\_frais:comment\_extraire\_les\_depenses 15:46

| t des dépenses                                                                                          |                         |                                     | Notes de frais $ ightarrow$ Extraction |
|----------------------------------------------------------------------------------------------------|-------------------------|-------------------------------------|----------------------------------------|
| Y Filtrer les utilisateurs à extraire                                                                   | 🐼 Dépenses à considérer | [c] Choix des champs                | 🗄 Résultats                            |
| Extraction groupée Services SOCIETE 1 (FR) / AGDE - VENTE Groupes Sélectionnez un ou plusieurs élements | ×                       | Extraction individuelle Utilisateur |                                        |
| Plus d'options                                                                                          |                         |                                     | ^                                      |
| Plus d'options Inclure les utilisateurs inactifs                                                        |                         |                                     | Suiva                                  |

Utilisez les filtres à votre disposition pour sélectionner le périmètre ou l'utilisateur souhaité.

| tat des dépenses                             |                         |                                                                           | Notes de frais → Extractions |
|----------------------------------------------|-------------------------|---------------------------------------------------------------------------|------------------------------|
| <b>T</b> Filtrer les utilisateurs à extraire | 😧 Dépenses à considérer | $\begin{bmatrix} \mathbf{c} \\ \mathbf{c} \end{bmatrix}$ Choix des champs | 🖪 Résultats                  |
| Nature de frais                              |                         | Statut                                                                    |                              |
| Sélectionnez un ou plusieurs élements        |                         | Sélectionnez un ou plusieurs élements                                     |                              |
| Activité                                     |                         | Re-facturable                                                             |                              |
| Sélectionnez un ou plusieurs élements        |                         | Sélectionnez un ou plusieurs élements                                     | ~                            |
| Période d'extraction *                       |                         |                                                                           |                              |
| Mois en cours                                | ~                       |                                                                           |                              |
| Précédent                                    |                         |                                                                           | Suivant                      |

Sélectionnez les natures de frais / activités / statuts que vous souhaitez cibler, également la période ainsi que la possibilité de refacturation ou non.

Notes de frais  $\rightarrow$  Extractions

## 2025/02/22 22:25

3/4

## Etat des dépenses

| Filtrer les utilisateurs à extraire | ରୁ Dépenses à considérer     | i gʻChoix des champs                     | 🖽 Résultats |
|-------------------------------------|------------------------------|------------------------------------------|-------------|
| Utilisateur                         | Etat des dépenses - Synthèse | Etat des dépenses - Détail               |             |
| <ul> <li>Matricule</li> </ul>       | Date de la dépense           | <ul> <li>Activité</li> </ul>             |             |
| Nom                                 | Nature de frais              | Activité référence 1                     |             |
| Prénom                              | Montant TTC                  | Activité référence 2                     |             |
| Structures / services               | Nombre de Kms                | <ul> <li>Activité référence 3</li> </ul> |             |
| Groupes                             | Monnaie                      | Commentaire                              |             |
| Date de début de contrat            | <b>V</b> TVA 20.00 %         | Justificatif                             |             |
| Date de fin de contrat              | <b>V</b> TVA 10.00 %         | Validation - Axe hiérarchique            |             |
| Type de contrat                     | <b>V</b> TVA 18.50 %         | Validation comptable                     |             |
|                                     | ✓ TVA 5.50 %                 |                                          |             |
|                                     |                              |                                          |             |

Cochez les valeurs que vous souhaitez extraire et voir s'afficher.

| tat des dépens   | ses                                                     |                      |                                        |                       |                        |                |                  |               |            |            |            |           | Notes de frai | s → Extraction |
|------------------|---------------------------------------------------------|----------------------|----------------------------------------|-----------------------|------------------------|----------------|------------------|---------------|------------|------------|------------|-----------|---------------|----------------|
| <b>T</b> Filtrer | les utilisateurs à                                      | à extraire           |                                        | Dépenses à d          | considérer             |                |                  | noix des chan | ıps        |            |            | ⊞         | Résultats     |                |
| Quel nom souha   | Quel nom souhaitez-vous donner au modèle d'extraction ? |                      |                                        |                       |                        |                |                  |               |            |            |            |           |               |                |
| Nommez votre moo | dèle d'extraction si                                    | vous désirez l'enreg | istrer                                 |                       |                        |                |                  |               |            |            |            | _         |               |                |
| Rechercher       |                                                         |                      |                                        |                       |                        |                |                  |               | TVA        | TVA        | TVA        | E TVA     | Exporter au   | format •       |
| =<br>Matricule   | Nom                                                     | ÷<br>Prénom          | Structures<br>/ services               | Date de la<br>dépense | Nature de<br>frais     | Montant<br>TTC | Nombre<br>de Kms | Monnaie       | 20.00<br>% | 10.00<br>% | 18.50<br>% | 5.50<br>% | Activité      | référence<br>1 |
| 10000015         | LEGRAND                                                 | JACQUES              | SOCIETE<br>1 (FR) /<br>AGDE -<br>VENTE | 26/05/2024            | Restaurant             | 124,80         |                  | €             | 5,60       | 8,29       | 0,00       | 0,00      |               |                |
| 10000015         | LEGRAND                                                 | JACQUES              | SOCIETE<br>1 (FR) /<br>AGDE -<br>VENTE | 29/05/2024            | Frais<br>kilométriques | 196,80         |                  | €             | 0,00       | 0,00       | 0,00       | 0,00      |               |                |

Vous obtenez un tableau complet qu'il vous est possible de nommer si vous souhaitez le garder comme modèle (auquel cas il s'affichera en 1ère page).

Vous pouvez également exporter ces données au format excel ou csv.

Et cliquez enfin sur le bouton "**Terminer**" en bas de page.

update: 2024/06/03 module\_notes\_de\_frais:comment\_extraire\_les\_depenses https://manuel.ohris.info/doku.php/module\_notes\_de\_frais:comment\_extraire\_les\_depenses 15:46

From: https://manuel.ohris.info/ - **Documentation oHRis** 

Permanent link:

https://manuel.ohris.info/doku.php/module\_notes\_de\_frais:comment\_extraire\_les\_depenses

Last update: 2024/06/03 15:46

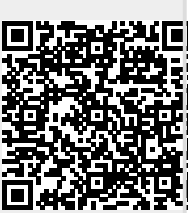